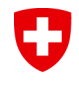

Eidgenössisches Departement des Innern EDI Bundesamt für Gesundheit BAG Abteilung Strahlenschutz

# RPS-Quelleninventar Für geschlossene radioaktive Quellen

Verwendung und Fragen

BAG, März 2023, str@bag.admin.ch

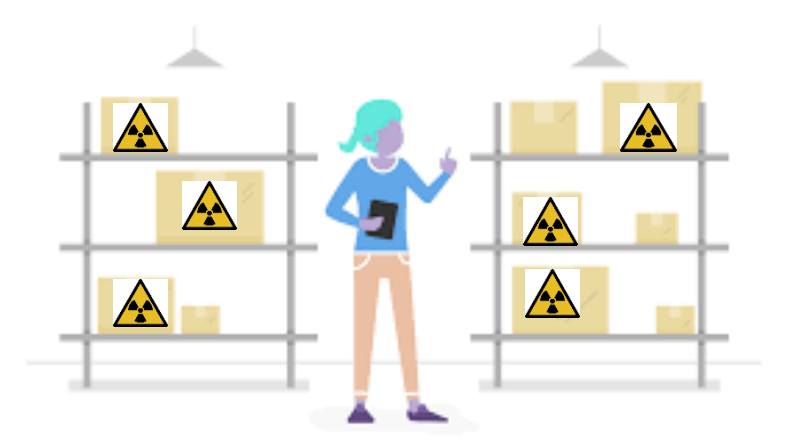

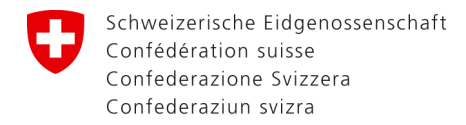

Eidgenössisches Departement des Innern EDI Bundesamt für Gesundheit BAG Abteilung Strahlenschutz

#### **Quelleninventar verwalten**

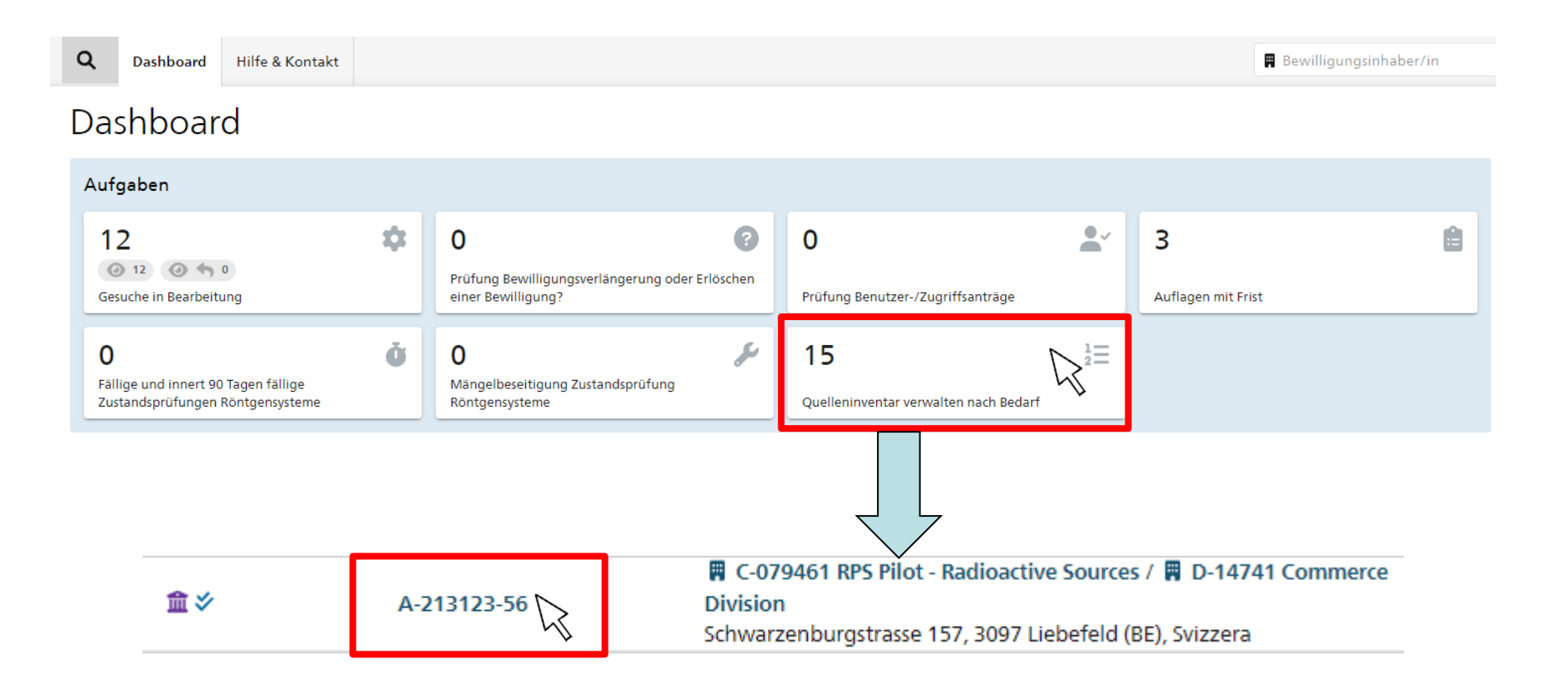

### Bewilligte Nuklide und Aktivitäten

- Bewilligungspauschale für
  - Nuklide
  - Aktivität pro Nuklid (total)
  - Anzahl Einzelquellen pro Nuklid
- Anwendungszweck pro Nuklid

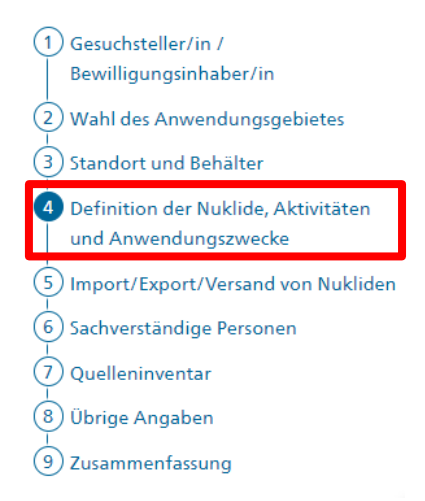

Tipp: Beantragen Sie hier anlässlich der Gesuchstellung ~20% mehr Aktivität und Anzahl Quellen als initial nötig pro Nuklid. Innerhalb des hier bewilligten Rahmens können dann später Quellen beschafft und ins Quelleninventar aufgenommen werden, ohne dass eine Anpassung der Bewilligung nötig ist. Eine Anpassung der Bewilligung wird erst nötig, wenn dieser Rahmen gesprengt wird, was den administrativen Aufwands gegenüber früher deutlich reduziert.

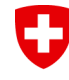

### **Bewilligte Nuklide und Aktivitäten**

#### Verwendung von geschlossenen radioaktiven Quellen

🟛 Mutation durch Behörd

| (1) | Gesuchsteller/in /                  |
|-----|-------------------------------------|
|     | Bewilligungsinhaber/in              |
| 2   | Wahl des Anwendungsgebietes         |
| 3   | Standort und Behälter               |
| 4   | Definition der Nuklide, Aktivitäten |

| 4 | Definition der Nuklide, Aktivi |
|---|--------------------------------|
|   | und Anwendungszwecke           |

| 5) | Import/Export/Versand von | Nukliden |
|----|---------------------------|----------|
| Ę  |                           |          |
| 6  | Sachverständige Personen  |          |

Quelleninventar

8 Übrige Angaben

9 Zusammenfassung

#### Definition der Nuklide, Aktivitäten und Anwendungszwecke

Geben Sie hier für jedes gewünschte Nuklid die Anzahl an Einzelquellen an und wie hoch die gesamte maximale Aktivität dieses Nuklids sein wird, die Sie für die Dauer der Bewilligung (in der Regel 10 Jahre) voraussichtlich benötigen werden.

| Nukliden und maximale Ak | ktivitäten    |               |                          |                                                                                                    |   |
|--------------------------|---------------|---------------|--------------------------|----------------------------------------------------------------------------------------------------|---|
| Nuklid                   | Max Aktivität | Max Anzahl LA | Max Anzahl Einzelquellen | Anwendungszweck                                                                                                    |   |
| Am-241                   | 30 GBq        | 150E6         | 10                       | Ausbildung / Unterricht<br>Einrichtung / Wartung / Umbau<br>Weitergabe / Verkauf<br>Lagerung für spätere Entsorgung<br>Verwertung / Recycling     | Û |
| Ba-133                   | 5 GBq         | 1.67E3        | 5                        | Experimente / Demonstration<br>Einrichtung / Wartung / Umbau<br>Weitergabe / Verkauf<br>Lagerung für spätere Entsorgung<br>Verwertung / Recycling | Î |

Mit dieser Bewilligung können später maximal 15 Quellen vor Ort sein. 10 Am-241 und 5 Ba-133. Die maximalen Aktivitäten sind einzuhalten, im Inventar dürfen sich aber auch weniger Quellen befinden jedoch nicht mehr.

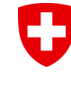

Eidgenössisches Departement des Innern EDI Bundesamt für Gesundheit BAG Abteilung Strahlenschutz

#### Standort und Behälter

Verwendung von geschlossenen radioaktiven Quellen

| 🏦 Mutati | on durcł | n Be |
|----------|----------|------|
|----------|----------|------|

| 1 Gesuchsteller/in /<br>Bewilligungsinhaber/in                                                                             | Standort und B                                                          | ehälte                                             |
|----------------------------------------------------------------------------------------------------|-------------------------------------------------------------------------|----------------------------------------------------|
| <ul> <li>Wahl des Anwendungsgebietes</li> <li>Standort und Behälter</li> <li>Definition der Nuklide Aktivitäten</li> </ul> | j Geben Sie sämtliche F<br>mobil angewendet w<br>geben Sie diese hier b | ≀äumlichkeiter<br>erden, könner<br>vitte an. Im Qu |
| und Anwendungszwecke                                                                                                    | Räume                                                                   |                                                    |
| 5 Import/Export/Versand von Nukliden                                                                                       | Gebäude Stockwerk                                                       | Raumnumm                                           |
| Quelleninventar                                                                                                    | Main                                                                    | 002                                                |
| 9 Zusammenfassung                                                                                                    | Hinzufügen                                                              |                                                    |
| (                                                                                                    | Behälter<br>Bezeichnung                                                 |                                                    |

n und Standorte an, wo Sie mit den geschlossenen Quellen Umgang haben werden oder diese lagern werden. Falls die Quellen n Sie dies später bei der Nukliderfassung angeben. Falls die Quellen nur in bestimmten Behältern eingesetzt werden können, ielleninventar können die Räumlichkeiten und Behälter dann den einzelnen Quellen zugeordnet werden.

| Räume        |           |            |                 |                           |                       |     |   |   |   |
|--------------|-----------|------------|-----------------|---------------------------|-----------------------|-----|---|---|---|
| Gebäude      | Stockwerk | Raumnummer | Raumbezeichnung | Raumtyp                   | Verwendung / Lagerung |     |   |   |   |
| Main         |           | 002        | Lab             | Bestrahlungsraum          |                       | j)  | Î | 0 | 0 |
| Main         |           | 001        | Storage         | Lagerraum für rad. Stoffe |                       | زار | Î | 0 | O |
| 🕂 Hinzufüge  |           |            |                 |                           |                       |     |   |   |   |
| Behälter     |           |            |                 |                           |                       |     |   |   |   |
| Bezeichnung  | I         |            | Bemerkungen     |                           |                       |     |   |   |   |
| Source Holde | er Gamma  |            | For Gamma Em    | nitters with E>600 keV    |                       |     |   |   | Î |

Hier sind alle bekannten Lager- und Verwendungsräume anzugeben sowie allenfalls Quellenbehälter, welche für die Verwendung der Quelle Pflicht sind. Diese Angaben stehen im Quelleninventar für jede Quelle zur Verfügung. Eine Änderung dieser Angaben bedingt eine Mutation der Bewilligung.

## Quelleninventar

- Das Inventar ist ständig à jour zu halten
- Nuklide können erst nach erteilter Bewilligung eingefügt werden
- Erfassung spezifischer Angaben zu jeder Quelle
  - Nuklid, Anzahl Einzelquellen, Aktivität, Referenzdatum, Seriennummer
  - Lagerort, Verwendungsort, Hersteller, Lieferant
  - Behälter, ISO Klassifikation, Einsatzzweck, Bemerkungen

Bei Überschreitung der Bewilligungspauschale oder wenn andere Nuklide oder Standorte und Behälter nötig werden, muss vorgängig die Bewilligung angepasst werden(->Mutation), bevor weitere Quellen und Nuklide bestellt werden können.

Eidgenössisches Departement des Innern EDI

Bundesamt für Gesundheit BAG

Abteilung Strahlenschutz

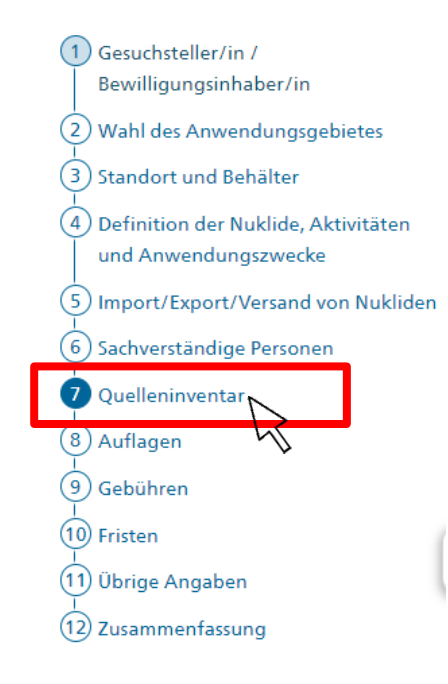

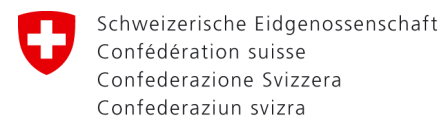

Eidgenössisches Departement des Innern EDI Bundesamt für Gesundheit BAG Abteilung Strahlenschutz

Main; 002; Lab; Bestrahlungsraum

#### **Ansicht Quelleninventar**

#### Verwendung von geschlossenen radioaktiven Quellen

Ir-192

25 MBg

01.02.2023

🏦 Mutation durch Behör

| 1 Gesuchsteller/in /<br>Bewilligungsinhaber/in                                                                                                    | Quelle                    | hinvent                                                 | ar                                                                 |                                           |                                                                     |                                                                                                    |                                                                  |               |
|----------------------------------------------------------------------------------------------------|---------------------------|---------------------------------------------------------|--------------------------------------------------------------------|-------------------------------------------|---------------------------------------------------------------------|----------------------------------------------------------------------------------------------------|------------------------------------------------------------------|---------------|
| 2 Wahl des Anwendungsgebietes                                                                                                    | V Die V                   | alidierung war                                          | erfolgreich.                                                       |                                           |                                                                     |                                                                                                    |                                                                  |               |
| <ul> <li>3 Standort und Behälter</li> <li>4 Definition der Nuklide, Aktivitäten<br/>und Anwendungszwecke</li> <li>5 Import/Export/Versand von Nukliden</li> </ul> | j Gebe<br>Entso<br>verhit | n sie hier die vo<br>rgen von alten<br>ndert und so die | rhandenen geschlo:<br>Quellen. Geschlosse<br>e Möglichkeit einer l | ssenen radio<br>ne radioakt<br>Kontaminat | oaktiven Quellen ein.<br>ive Quellen sind Quel<br>ion ausschliesst. | Sie haben die Pflicht, das Inventar ständig à jour zu<br>llen, deren Bauart unter üblicher Beanspruchung e | u halten fürs Anfügen von neu<br>in Austreten radioaktiver Stoff | en bzw.<br>fe |
| 6 Sachverständige Personen<br>Quelleninventar                                                                                                    |                           |                                                         |                                                                    |                                           |                                                                     | Spalten anzeigen<br>Nuklid, Seriennummer                                                                   | zuri                                                             | ücksetzen     |
| 8 Auflagen<br>9 Gebühren                                                                                                    | Quelleninventar           | d Aktivität                                             | Referenzdatum                                                      | Anzahl<br>Quellen                         | Seriennummer                                                        | Lagerort                                                                                                   | Einsatz                                                          |               |
| (10) Fristen<br>(11) Übrige Angaben                                                                                                    | Am-2                      | 41 74 kBq                                               | 15.05.2006                                                         | 1                                         | Am-2341-d-02                                                        |                                                                                                    | Ionen/Ionisation                                                 | ی در          |
| 12) Zusammenfassung                                                                                                    | Am-2<br>Berni<br>Test S   | 41 37 kBq<br>e <b>rkung</b><br>jource - Switch Ho       | 01.09.2021<br>older                                                | 1                                         | Am-Switch-holder                                                    | Main; 001; Storage; Lagerraum für rad. Stoffe                                                              | Schulquelle                                                      | 3 (ů          |

1

Ir-2-Switch

ار م

Bestrahlungseinheit

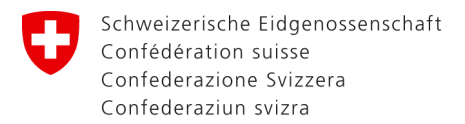

Eidgenössisches Departement des Innern EDI Bundesamt für Gesundheit BAG Abteilung Strahlenschutz

#### Neue Quelle hinzufügen

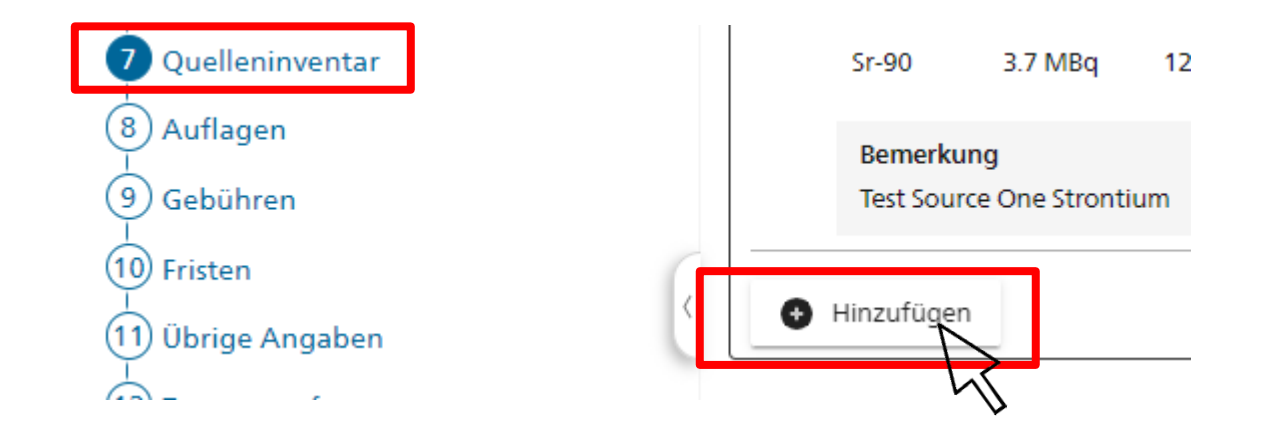

- «Hinzufügen» Knopf am Ende der Seite
- Öffnen eines Eingabefensters
- Auswahl des bewilligten Nuklids im Dropdown
- Ausfüllen der restlichen Felder (Pflichtfelder)

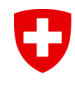

Eidgenössisches Departement des Innern EDI Bundesamt für Gesundheit BAG Abteilung Strahlenschutz

#### Quelle hinzufügen

Quelleninventar

| ſ Nuklid *  |  |  |   |
|-------------|--|--|---|
| Sr-90       |  |  |   |
| Cs-137      |  |  |   |
| Co-60       |  |  |   |
| Mischquelle |  |  |   |
|             |  |  |   |
| Lagerort *  |  |  |   |
|             |  |  | ~ |

- Auswahl des bewilligten Nuklids
- Mischquelle nur, wenn mehrere Nuklide enthalten sind.
   Details dazu weiter unten

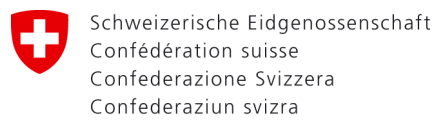

Eidgenössisches Departement des Innern EDI Bundesamt für Gesundheit BAG Abteilung Strahlenschutz

#### Angaben zum Nuklid

| Nuklid *<br>Sr-90                  |                              |                             |                  |               |                               | 8 -  |
|------------------------------------|------------------------------|-----------------------------|------------------|---------------|-------------------------------|------|
| Anzahl qleicher Quellen *<br>1     | Aktivität* 7.4               | <b>(</b> )                  | inheit*<br>MBq   | 0 -           | Referenzdatum *<br>07.04.2016 |      |
| Anzahl LA (initial)<br>123         | Anzahl D (initial)<br>7.4E-6 | Aktivität (heute)<br>6.29E6 | [8q] Anza<br>105 | hl LA (heute) | Anzahl D (heu<br>6.29E-6      | ite) |
| Lagerort *<br>Hauptgebäude; U2;    | 245; Lager; Kontrollb        | ereich                      |                  |               |                               | •    |
| Verwendungs / Einsatzort<br>Extern |                              |                             |                  |               |                               | -    |

- Anzahl gleicher Quellen in der Regel 1 (Spezialfälle siehe weiter unten)
- Aktivität und Referenzdatum nach Zertifikat oder anerkannter Messung der Quelle
- Lagerort: Dort wo Quelle gelagert wird (Pflicht)
- Verwendungsort: Mehrere möglich, auch Extern
- Wenn Lagerort=Verwendungsort, so angeben
- RPS berechnet Aktivität, Anzahl D und Anzahl LA auf heute

#### Weitere Infos zur Quelle

| Behälter            |                | - |
|---------------------|----------------|---|
| ISO Klassifikation  | Seriennummer * | 8 |
| Y Quellenzertifikat | Keine Einträge | 0 |
| Okument hochladen   |                |   |
| Hersteller          |                |   |
| Lieferant *         |                | 8 |
| Einsatz *           |                | - |
| Bemerkung           |                | 8 |
|                     |                |   |

- ISO Klassifikation gemäss Zertifikat
- Seriennummer gemäss Zertifikat oder Gravur
- Hersteller = Produzent der Quelle
- Lieferant = Händler, der die Quelle verkauft hat
- Einsatz: Zweck der Verwendung angeben
- Bemerkung: Freitext, z.B. Aussehen, Verwendungszweck, Resultat Dichtheitsprüfung etc.

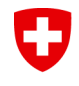

Eidgenössisches Departement des Innern EDI Bundesamt für Gesundheit BAG Abteilung Strahlenschutz

#### **Quelle Duplizieren/Klonen**

|  | Ni-63 | 555 MBq | 12.05.2021 | 1 | 123-cx-Ni | Main; 001; Storage; Lagerraum für rad. Stoffe | Elektroneneinfang-Detektor | نل ط |
|--|-------|---------|------------|---|-----------|-----------------------------------------------|----------------------------|------|
|--|-------|---------|------------|---|-----------|-----------------------------------------------|----------------------------|------|

- Mittels Knopfdruck lassen sich die Einträge duplizieren
- Nutzen Sie diese Möglichkeit, wenn Sie häufige Quellenwechsel haben und sich nur wenige Informationen ändern, wie z.B. das Referenzdatum oder die Seriennummer
- Bei der Bearbeitung können alle Felder verändert werden.

Eidgenössisches Departement des Innern EDI Bundesamt für Gesundheit BAG Abteilung Strahlenschutz

#### **Erfasste Quellen bearbeiten**

| Se-75           | 20 MBq  | 16.01.2023 | 1 | Se-001    | Main; 001; Storage; Lagerraum für rad. Stoffe | Bodenmesssonde             | نار دا |
|-----------------|---------|------------|---|-----------|-----------------------------------------------|----------------------------|--------|
| Bemer<br>RPS Tu | itorial |            |   |           |                                               |                            |        |
| Ni-63           | 555 MBq | 12.05.2021 | 1 | 123-cx-Ni | Main; 001; Storage; Lagerraum für rad. Stoffe | Elektroneneinfang-Detektor | ئار ک  |

- Quelle auswählen / anklicken
- Eingabefenster öffnet sich
- Die meisten Felder können bearbeitet werden
- Nuklid, Aktivität und Referenzdatum sind gesperrt, da eindeutig f
  ür jede Quelle (ausser Referenzdatum=3.3.21)

| Nuklid<br>Ni-63              |                               |                                 |                           |                             | •       |
|------------------------------|-------------------------------|---------------------------------|---------------------------|-----------------------------|---------|
| Anzahl gleicher Quellen<br>1 | Aktivität<br>555              | i Einheit<br>MBq                | <b>0</b> -                | Referenzdatum<br>12.05.2021 | 6 =     |
| Anzahl LA (initial)<br>55.5  | Anzahl D (initial)<br>9.25E-6 | Aktivität (heute) [Bq]<br>548E6 | Anzahl LA (heute)<br>54.8 | Anzahl D<br>9.13E-6         | (heute) |

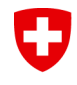

Eidgenössisches Departement des Innern EDI Bundesamt für Gesundheit BAG Abteilung Strahlenschutz

#### **Referenzdatum ist falsch-Was tun?**

- Das Referenzdatum kann nur bearbeitet werden, wenn es bei der Datenmigration nicht bekannt war. Pauschal wurde in diesen Fällen das Datum auf 3.3.2021 gesetzt.
- Ist ein anderes, aber falsches Datum vorhanden, so ist die Quelle neu zu erfassen -> Duplizieren sie dazu den Eintrag und melden Sie der Aufsichtsbehörde, welche Quelle nun als fehlerhafter Eintrag gelöscht werden kann.
- Nutzen Sie dazu die Export Funktion und markieren Sie die «Falsche» Quelle in der Excel Datei. Schicken Sie diese Excel Datei Ihrer Ansprechperson beim BAG oder der Suva.

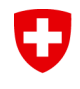

Eidgenössisches Departement des Innern EDI Bundesamt für Gesundheit BAG Abteilung Strahlenschutz

#### Die Aktivität stimmt nicht

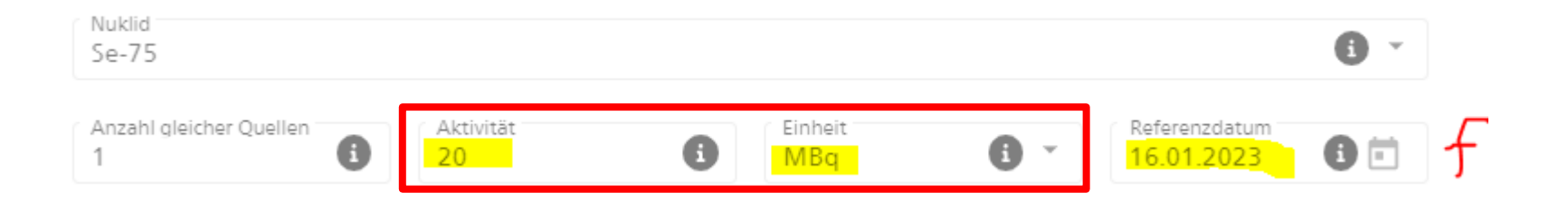

- Die Aktivität kann nicht bearbeitet werden
- Ist die Aktivität grob falsch (>10%), dann ist die Quelle neu zu erfassen-> Duplizieren sie dazu den Eintrag und melden Sie der Aufsichtsbehörde, welche Quelle nun als fehlerhafter Eintrag gelöscht werden kann.

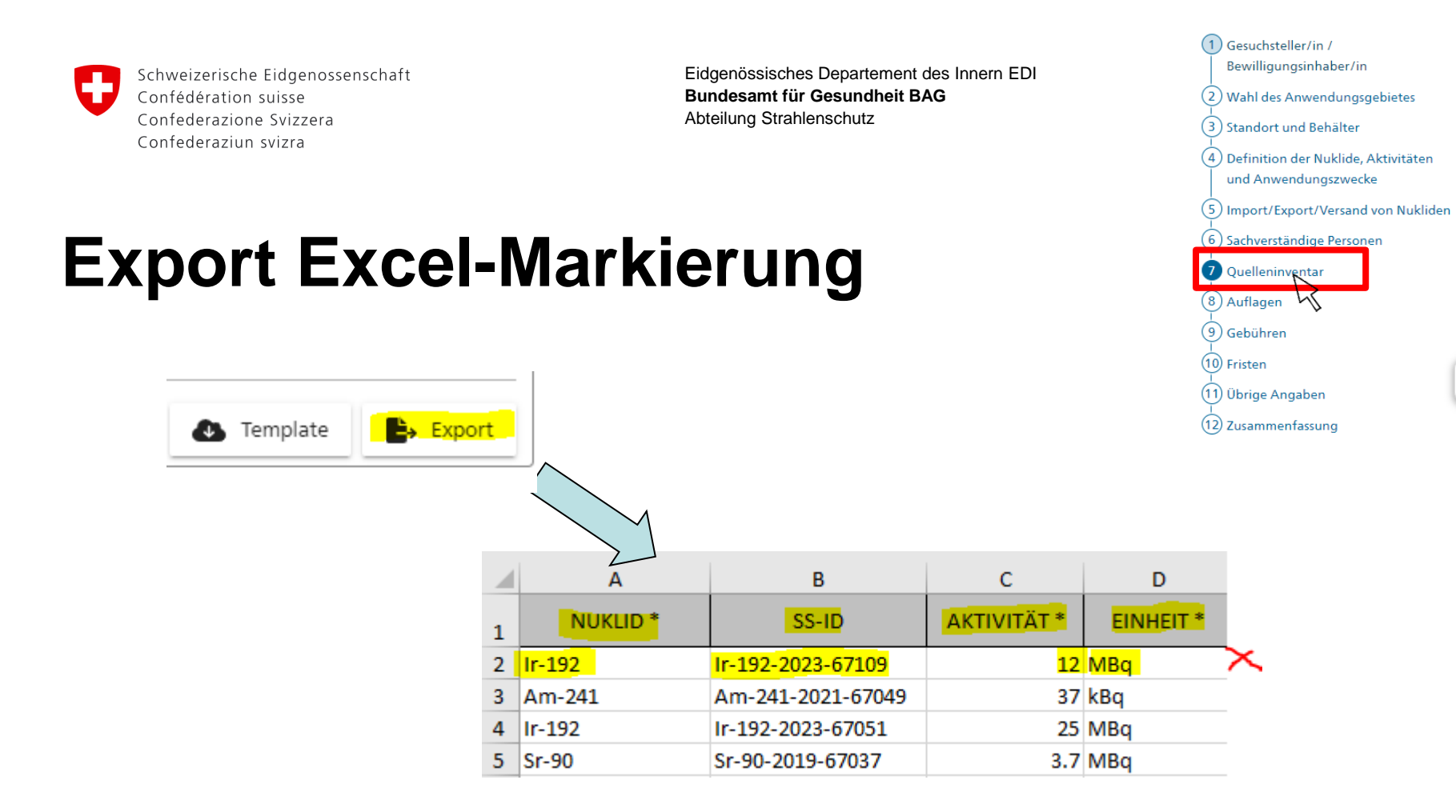

- Markieren Sie die fehlerhafte Quelle
- Nutzen Sie die SS-ID Nummer, Nuklid und Aktivität
- Senden Sie die Informationen an Ihren Ansprechpartner bei der Behörde

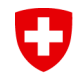

Eidgenössisches Departement des Innern EDI Bundesamt für Gesundheit BAG Abteilung Strahlenschutz

### Meine Quellen werden regelmässig gewechselt-Muss ich das immer angeben?

- Ja, jede Quelle ist einzeln in RPS zu erfassen.
- Abgegebene Quellen sind aus dem Inventar zu entfernen
- Werden Quellen im Inland weitergegeben, können diese ins RPS Inventar des Abnehmers überführt werden.
- Analog kann der Händler/Lieferant mir neue Quellen direkt in mein Inventar übertragen

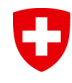

Eidgenössisches Departement des Innern EDI Bundesamt für Gesundheit BAG Abteilung Strahlenschutz

#### **Entsorgung von Quellen**

 Quellen sind aus dem RPS Inventar zu Entfernen, wenn diese nicht mehr da sind

| Quellen | nventar                    |           |                   |               |          |                                 |     |
|---------|----------------------------|-----------|-------------------|---------------|----------|---------------------------------|-----|
| ×       | Nuklid                     | Aktivität | Anzahl<br>Quellen | Referenzdatum | Lagerort | Einsatz                         |     |
|         | Ra-226                     | 2 kBq     | 1                 | 03.03.2021    |          | Zeiger-, Zifferblattbeleuchtung |     |
|         | Bemerkung<br>Ampèreanzeige |           |                   |               |          |                                 | - L |

#### Aus dem Quelleninventar entfernen

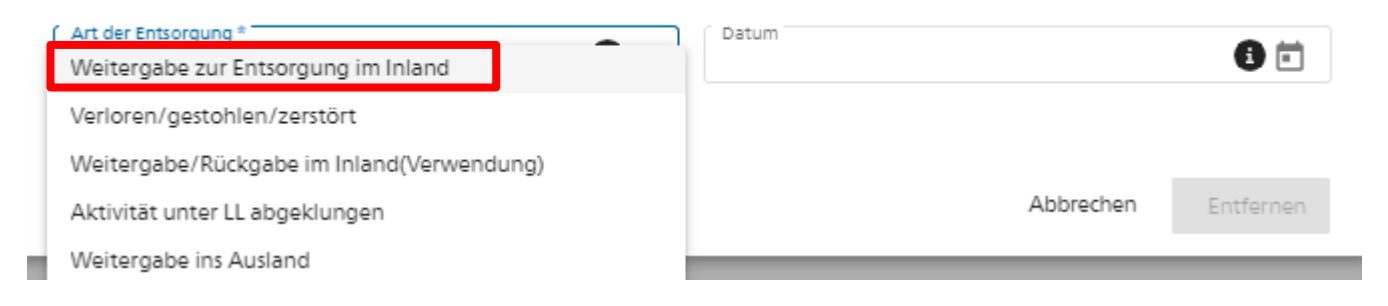

### Weitergabe/Rückgabe einer Quelle

- Wählen Sie Art der Entsorgung=Weitergabe/Rückgabe im Inland (Verwendung) (z.B. bei Rückgabe an Lieferanten oder an ein anderes Labor)
- Die Quelle wird in das RPS Inventar der Weitergabestelle überführt
- Geben Sie die korrekte Bewilligungsnummer ein-fordern Sie diese von der Weitergabestelle ein (A-xxxx-xx)

| Aus dem Quelleninventar entrernen                                                    |           |           |
|--------------------------------------------------------------------------------------|-----------|-----------|
| Art der Entsorgung * Datum<br>Weitergabe/Rückgabe im Inland(Verwendung) * 10.01.2023 |           | 6 🖻       |
| Weitergabestelle *<br>RPS Radioactive Sources                                        |           | 0         |
| Bewilliaungs-ID Weitergabestelle (obligatorisch nur wenn A>1 LA) *<br>A-213123-56    |           | • 8       |
| j Weitergabestelle: RPS Pilot - Radioactive Sources , Liebefeld                      |           |           |
| ∩ Nachweis                                                                           |           | 6         |
| Keine Einträge                                                                       |           |           |
|                                                                                      |           |           |
|                                                                                      | Abbrechen | Entfernen |

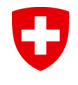

Eidgenössisches Departement des Innern EDI Bundesamt für Gesundheit BAG Abteilung Strahlenschutz

#### Mögliche Fehlerquellen bei Weitergabe

Erscheint nach Eingabe der A-Nummer nicht der Name der Weitergabestelle oder wird die Nummer rot, kann es an folgendem liegen

- Die Bewilligungsnummer stimmt nicht
- Die Bewilligungsnummer betrifft nicht die richtige Bewilligungsart («Verwendung von geschlossenen radioaktiven Quellen», oder «Verwendung von geschlossenen hoch radioaktiven Quellen»)
- Das Nuklid steht nicht auf der Bewilligung der Weitergabestelle
- Die Bewilligung der Weitergabestelle befindet sich gerade im Mutationsstatus->warten bis wieder im Zustand Erteilt
- Wenden Sie sich an zuerst an die Weitergabestelle zur Klärung des Problems

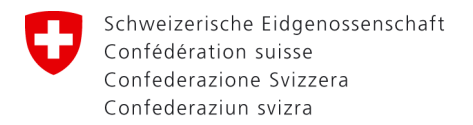

#### Annahme einer Quelle

 Wenn Ihnen eine Quelle innerhalb von RPS weitergegeben wird, müssen Sie diese mittels Klick übernehmen

| Se-75                          | 10 MBq                      | 05.01.2023             | 1              | Se-002            |                                 |
|--------------------------------|-----------------------------|------------------------|----------------|-------------------|---------------------------------|
| Bemerkung<br>Test Source One S | elenium                     |                        |                |                   |                                 |
| Qualla arbaltan y              | on.                         |                        |                |                   |                                 |
| Quelle emaiten v               | on                          |                        |                | <b>r</b>          |                                 |
| Bewilligungs-ID<br>A-213123-56 | Firma<br>RPS Pilot - Radioa | octive Sources (C-0794 | 61) / Commerce | Division (D-1474) | Aktion<br>Übernehmen / Ablehnen |

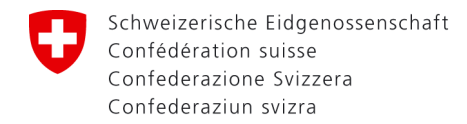

#### Entsorgung einer Quelle in der Schweiz

- Wählen Sie Art der Entsorgung=Weitergabe zur Entsorgung im Inland. Z.B anlässlich der jährlichen Sammelaktion
- Laden Sie die Annahmebestätigung/den Nachweis hoch

| Art der Entsorgung *<br>Weitergabe zur Entsorgung im Inland | Datum<br>10.01.2023 | 6 |
|-------------------------------------------------------------|---------------------|---|
| ſ Weitergabestelle *<br>Paul-Scherrer-Institut              | -                   |   |
| Bundesamt für Gesundheit                                    |                     |   |
| RC Tritec<br>Andere<br>Ookument hochladen                   | Einträge            | 0 |
|                                                             |                     |   |

Aus dem Quelleninventar entfernen

| Abbrechen Entferner |
|---------------------|
|---------------------|

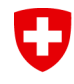

Eidgenössisches Departement des Innern EDI Bundesamt für Gesundheit BAG Abteilung Strahlenschutz

Abbrechen

Entfernen

#### Abgabe einer Quelle ins Ausland

- Wählen Sie Art der Entsorgung=Weitergabe ins Ausland. Z.B anlässlich einer Rückgabe an den ausländischen Lieferanten
- Laden Sie die Annahmebestätigung/den Nachweis hoch

| Aus dem Quelleninventar entferi                | nen            |     |
|------------------------------------------------|----------------|-----|
| Art der Entsorgung *<br>Weitergabe ins Ausland |                | 6 🗉 |
| Weiterqabestelle *<br>Quellenfirma XYZ, Paris  |                | 0   |
| Nachweis                                       | Keine Einträge | 0   |
| Ookument hochladen                             |                |     |
|                                                |                |     |
|                                                |                |     |

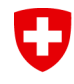

Eidgenössisches Departement des Innern EDI Bundesamt für Gesundheit BAG Abteilung Strahlenschutz

#### Quelle ist unter LL abgeklungen

- Ist die Quelle abgeklungen und wurde herkömmlich entsorgt
- Wählen Sie Art der Entsorgung=Aktivität unter LL abgeklungen

Aus dem Quelleninventar entfernen

| Art der Entsorgung *<br>Aktivität unter LL abgeklungen | Datum<br>10.01.2023 |           | 6         |
|--------------------------------------------------------|---------------------|-----------|-----------|
|                                                        | 1                   |           |           |
|                                                        |                     | Abbrechen | Entfernen |

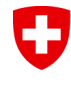

Eidgenössisches Departement des Innern EDI Bundesamt für Gesundheit BAG Abteilung Strahlenschutz

#### Quelle ging verloren oder wurde gestohlen

#### Wählen Sie Art der Entsorgung=Verloren/gestohlen/zerstört

Aus dem Quelleninventar entfernen

| Art der Entsorgung *     Datum       Verloren/gestohlen/zerstört     10.01.2023                                               | 8 🗉         |
|----------------------------------------------------------------------------------------------------|-------------|
| Beschreibung (verloren/zerstört) *<br>Die Quelle wurde über Weihnachten gestohlen. Die Polizei und das BAG wurden informiert. | 0           |
|                                                                                                    |             |
| Abbreche                                                                                                    | n Entfernen |

Solche Fälle sind nach Feststellung unverzüglich der Aufsichtsbehörde zu melden!

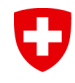

Eidgenössisches Departement des Innern EDI Bundesamt für Gesundheit BAG Abteilung Strahlenschutz

#### **Spezialfälle und Support**

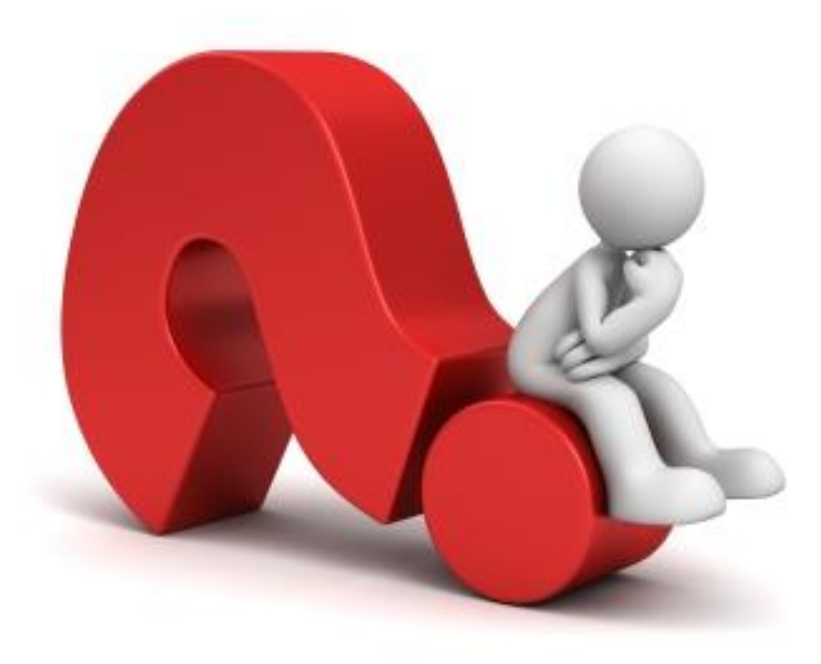

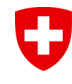

Eidgenössisches Departement des Innern EDI Bundesamt für Gesundheit BAG Abteilung Strahlenschutz

#### Mischquellen

Mischquellen sind Einzelquellen, welche verschiedene bekannte Nuklide mit bekannten Aktivitäten enthalten.

- Alle Nuklide und Aktivitäten müssen in der Bewilligungspauschale aufgelistet sein.
- Im Quelleninventar wird der Begriff «Mischquelle» verwendet
- Das Nuklid mit der grössten Anzahl LA wird als Referenz für die Aktivität eingegeben
- Im Feld Bemerkung werden alle Nuklide und Aktivitäten eingetragen

| Mischquelle                 | 74 kBq           | 12.02.2023              | 1            |                              | Main; 002; Lab; Local d'irradiation | Kalibratior |
|-----------------------------|------------------|-------------------------|--------------|------------------------------|-------------------------------------|-------------|
| Bemerkung<br>Am-241, 74 kBo | ,12.2.23, Sr-90, | 37 kBq, 12.2.23, Na-22, | 100 kBq, 12. | 2.23, Cs-137, 74 kBq, 12.2.2 | 3                                   |             |

#### Rahmen der Bewilligung überschritten

- RPS validiert ob Anzahl der Quellen und vorhandene Aktivität den bewilligten Grenzen entspricht.
- Wird der Rahmen im Quelleninventar überschritten, gibt RPS eine Warnmeldung an
- Die Bewilligung muss entweder angepasst werden oder Quellen sind fachgerecht zu entsorgen

| Zusammenfassung des Quelleninventars |                  |                  |                 |                |                                                                    |
|--------------------------------------|------------------|------------------|-----------------|----------------|--------------------------------------------------------------------|
| Nuklid                               | Totale Aktivität | Totale Anzahl LA | Totale Anzahl D | Anzahl Quellen |                                                                    |
| Am-241                               | 57.000111 GBq    | 285E6            | 0.948           | 4              | <b>A</b>                                                           |
| Ir-192                               | 62 MBq           | 47               | 587E-6          | 3              | Vorsicht! Sie überschreiten die<br>bewilligte Anzahl Quellen oder  |
| Ni-63                                | 555 MBq          | 54.8             | 9.13E-6         | 1              | die bewilligte Aktivität für<br>dieses Nuklid. Falls es sich nicht |
| Se-75                                | 30 MBq           | 7.68             | 115E-6          | 2              | um einen Fehler handelt,<br>beantragen Sie bitte die               |
| Sr-90                                | 3.7 MBq          | 56.7             | 3.4E-6          | 1              | Werte mittels Mutation der<br>Bewilligung                          |
| Mischquelle                          | 74 kBq           | n/a              | n/a             | 1              | bewinigung.                                                        |

#### Viele identische Quellen

- Bei vielen quasi identischen Quellen des gleichen Nuklids, kann im Inventar ein einziger Eintrag gemacht werden unter Angabe der Anzahl Einzelquellen. Es gelten dabei folgende Voraussetzungen
  - Die Stückzahl ist > 10
  - Die Aktivität einer Einzelquelle ist kleiner als 100 LA
  - Die Aktivität der Quellen ist nahezu identisch (10%)
  - Die Quellen sind von der gleichen Bauart, kaum unterscheidbar und erfüllen den gleichen Zweck
- Für radioaktive Altlasten (Ra-226 Uhrenmaterial), H-3 Uhrenmaterial, Armeegegenstände kontaktieren sie bitte Ihre Aufsichtsbehörde.

| Ra-226                   |                   |                 |   |                            | 8 - |
|--------------------------|-------------------|-----------------|---|----------------------------|-----|
| Anzahl gleicher Quellen* | Aktivität *<br>10 | Einheit*<br>kBq | • | Referenzdatum * 01.01.1950 | 6   |

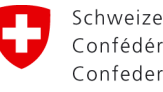

Eidgenössisches Departement des Innern EDI Bundesamt für Gesundheit BAG Abteilung Strahlenschutz

### Spezifischere Fragen

Sollten Sie nicht weiterkommen, wenden Sie sich an Ihre Ansprechperson bei der Aufsichtsbehörde bei diesen Angelegenheiten

- Allgemein: Behebung von Fehlern im Quelleninventar
- Anpassung von Referenzdaten
- Anpassung der Aktivität
- Anpassung einer grossen Liste von Quellen (>50)
- Erfassen von Mischquellen
- Austragen von Quellen aus einer Sammlung (n>1)
- Fehler bei Übertragung einer Quelle ins Inventar eines anderen Bewilligungsinhabers